## -Instalación de PHP IMAGE EDITOR-

Descargamos la utilidad desde la pagina oficial <u>http://phpimageeditor.se/</u> y procedemos de la siguiente manera:

| Gestor de Extensiones: Instalar                                                |                         |
|--------------------------------------------------------------------------------|-------------------------|
| nstalar Actualizar Gestionar Encontrar Avisos                                  |                         |
| Subir Archivo de Paquete                                                       |                         |
| Archivo empaquetado <mark>"C:\Users\Usuario\Desktop\phpimageeditor.zip"</mark> | Elegir Subir e Instalar |

Seleccionamos subir he instalar, dentro del zip descargado hay varias versiones nosotros nos centraremos en la versión "1\_6\_to\_2\_5", y específicamente la "lite", ya que la misma tiene las funcionalidades básicas que necesitamos y es completamente libre.

| Instalar Actualizar Gestionar                                                                            | Encontrar Avisos                                             |
|----------------------------------------------------------------------------------------------------|--------------------------------------------------------------|
| Hottalizar Gostalia                                                                                      | LICOIR II PRISOS                                             |
|                                                                                                    |                                                              |
| plugin instalada correctamente.                                                                          |                                                              |
| plugin instalada correctamente.                                                                          |                                                              |
| plugin instalada correctamente.                                                                          |                                                              |
| plugin instalada correctamente.                                                                          | en vou can edit vour images directiv in Joomla! Just open th |
| plugin instalada correctamente.<br>ctivate the PHP Image Editor plugin, the                              | en you can edit your images directly in Joomla! Just open th |
| plugin instalada correctamente.<br>Activate the PHP Image Editor plugin, the<br>Subir Archivo de Paquete | en you can edit your images directly in Joomla! Just open th |

## Lo habilitamos...

| Ad   | Administración                               |               |                 |                     |             |       | _                 |            |
|------|----------------------------------------------|---------------|-----------------|---------------------|-------------|-------|-------------------|------------|
| itio | Usuarios                                     | Menús         | Contenido       | Componentes         | Extensiones | Ayuda | 🚢 No conectados a | l frontend |
| Filt | Gestor de Plug-in: Plug-ins   Filtro: Buscar |               |                 |                     |             |       |                   |            |
|      |                                              |               |                 | Nombre Plu          | ıg-in       |       |                   | Activado   |
|      | Búsqueda - Contenido                         |               |                 |                     |             |       |                   |            |
|      | Búsqueda - Servidor de Noticias Externas     |               |                 |                     |             |       | 0                 |            |
|      | Búsqueda                                     | - Enlaces V   | Veb             |                     |             |       |                   | 0          |
| •    | PHP Imag                                     | e Editor - Ec | lit your images | directly in Joomla! |             |       |                   | 0          |

Y vamos al alministrador multimedia para comprobar que esta funcionando y muestra las nuevas opciones en el editor.

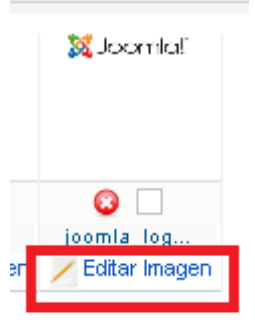

Y una vez dentro veremos la nuevas funciones del plugin a modo de pestaña en la parte superior.

| Cambiar tamaño Imagen                           | Rotar Imagen Recortar Imagen Efectos                                                                                             |  |  |  |  |  |  |
|-------------------------------------------------|----------------------------------------------------------------------------------------------------|--|--|--|--|--|--|
| Ancho Altura<br>350 71<br>Mantener Proporciones | <b>INSTRUCCIONES</b><br>Actualizar campos Anchura y Altura.<br>O arrastrar y soltar en la parte derecha o inferior de la imagen. |  |  |  |  |  |  |
| Actualización Grabar y Cerrar Deshacer          |                                                                                                    |  |  |  |  |  |  |
| <mark>∭ Joomla</mark>                           |                                                                                                    |  |  |  |  |  |  |